~ Mapping with TMG v. 7.03 & Second Site v. 2.2 ~ View Your Events with On-line Maps

> Ottawa TMG Users Group 11 January 2009

Presented by David Walker & Ron Chenier

- E-mail sent to Wholly Genes tech support
- Quick reply: Copy the placemap.ini file from desktop to notebook. The file is located in Documents and Settings / your user name / Application Data / The Master Genealogist V7.
- On the iMac the placemap.ini file is placed in C:/ Program Files / The Master Genealogist v.7 main directory.
- The available map options are now the same on all computers.

- Some Definitions (from Wikipedia):
- Latitude gives the location of a place on Earth (or other planetary body) north or south of the equator.
- Longitude is the geographic coordinate most commonly used in cartography and global navigation for east-west measurement. A line of longitude is a north-south meridian and half of a great circle.
- The Prime Meridian and the opposite 180th meridian, which the International Date Line generally follows, form a great circle that divides the Earth into the Eastern and Western Hemispheres.
- By international convention, the modern Prime Meridian is one passing through Greenwich, London, United Kingdom, known as the International Meridian or Greenwich Meridian.

#### GPS Hardware choices

- Hand held
- Attached to notebook computer
- Attached to digital camera (e.g. Nikon D90 DSLR)

#### GPS Hardware choices

- Hand held

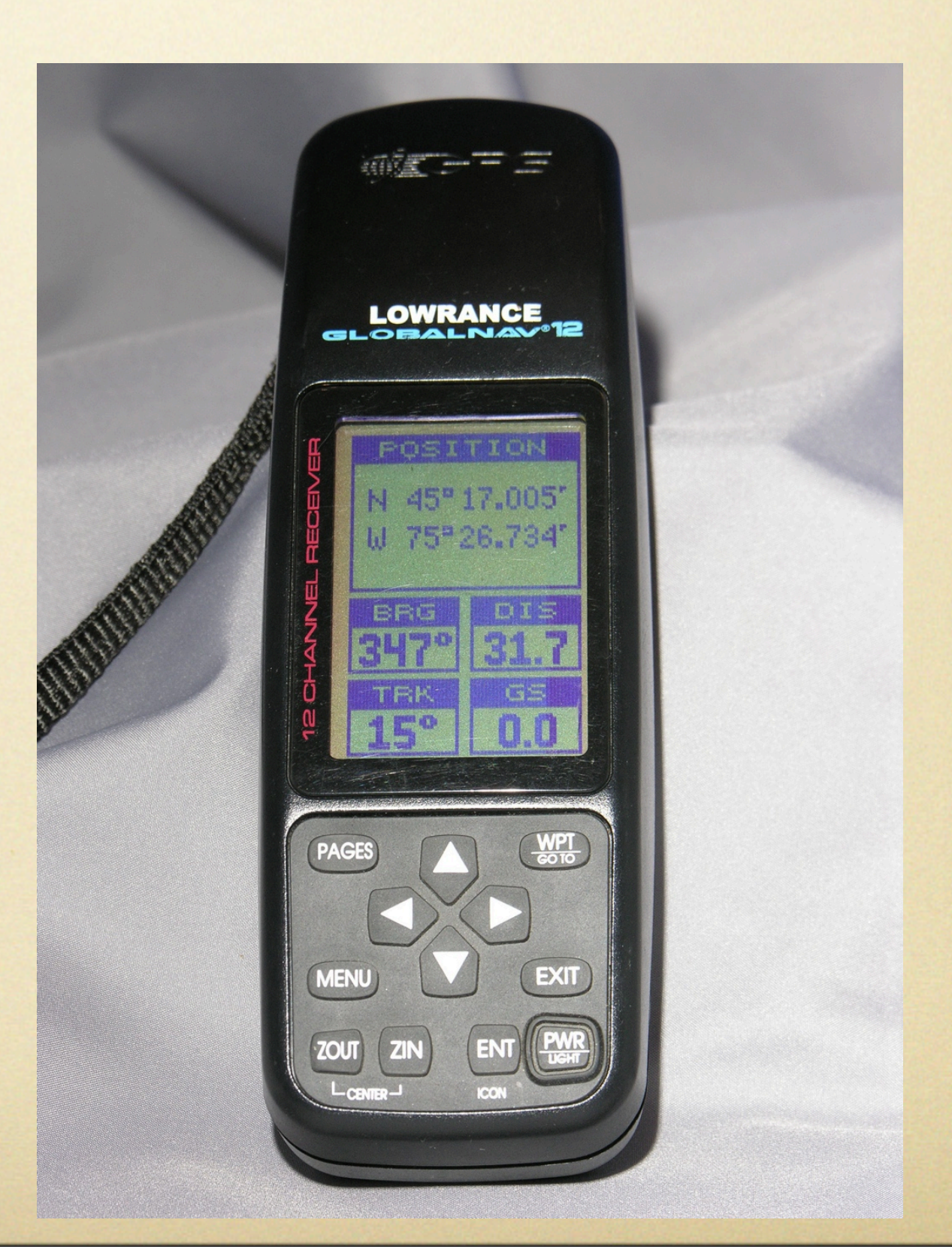

#### GPS Hardware choices

 Attached to notebook computer. They interface to many software titles, such as MS Streets & Trips, MS Autoroute, National Geographic, Delorme, Rand McNally.

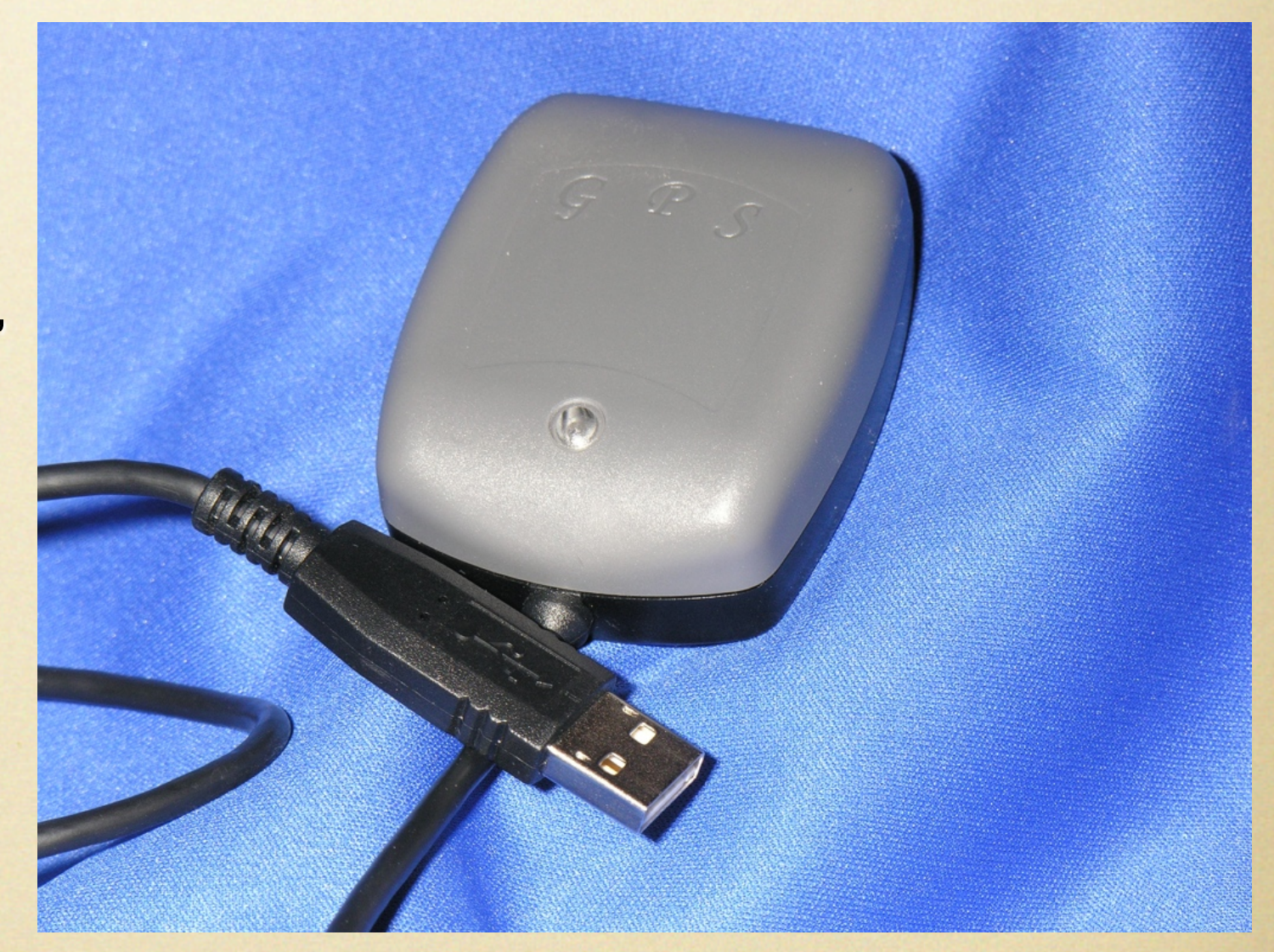

#### GPS Hardware choices

 Attached to a notebook computer. This is a new gps from Microsoft, and is the same size as most memory sticks.

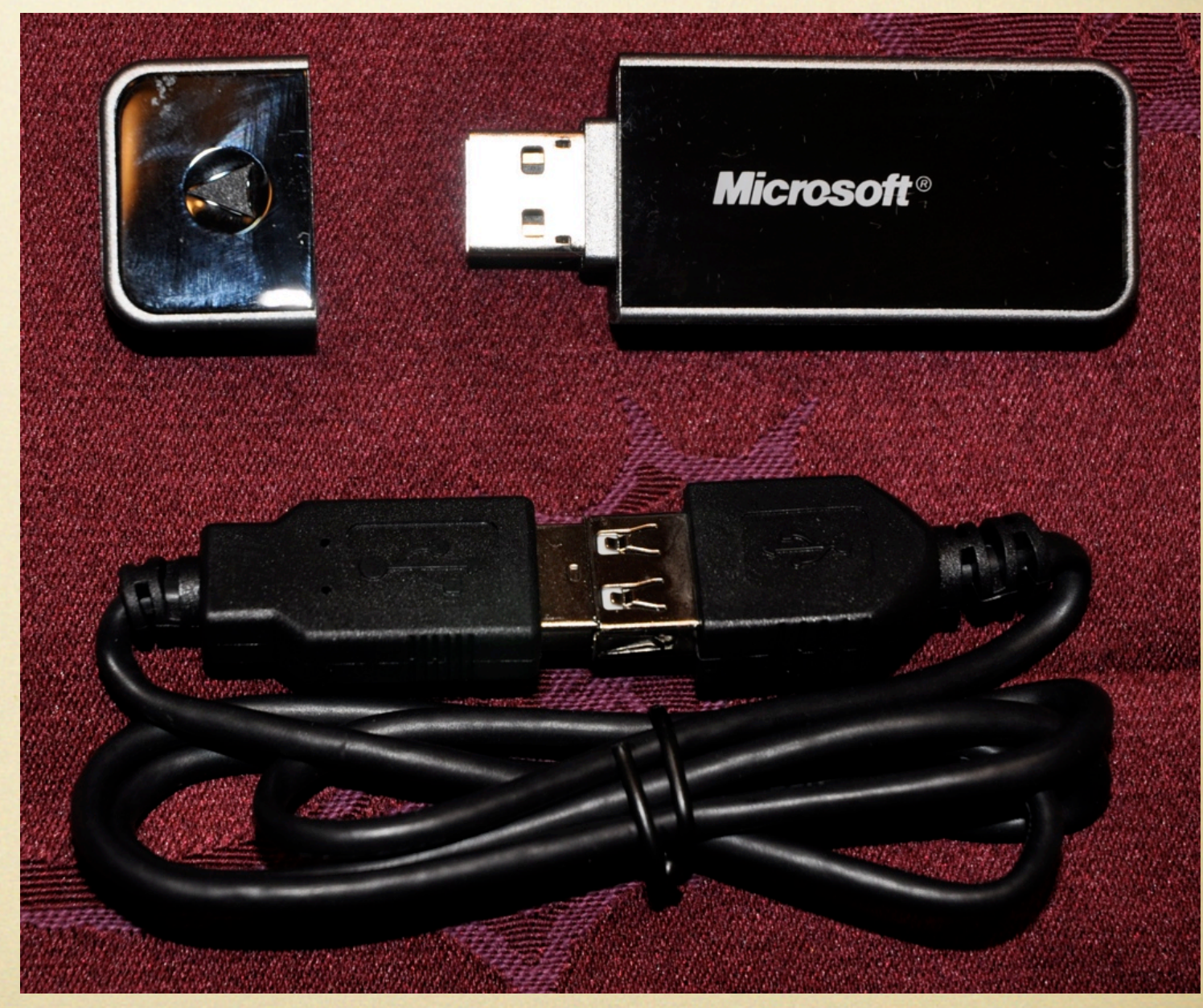

#### GPS Hardware choices

Attached to digital camera (e.g. Nikon D90 DSLR). A major advantage of this technology is that the gps data become embedded into the image metadata, displaying that information for each photo when viewed by several image viewing/editing software titles.

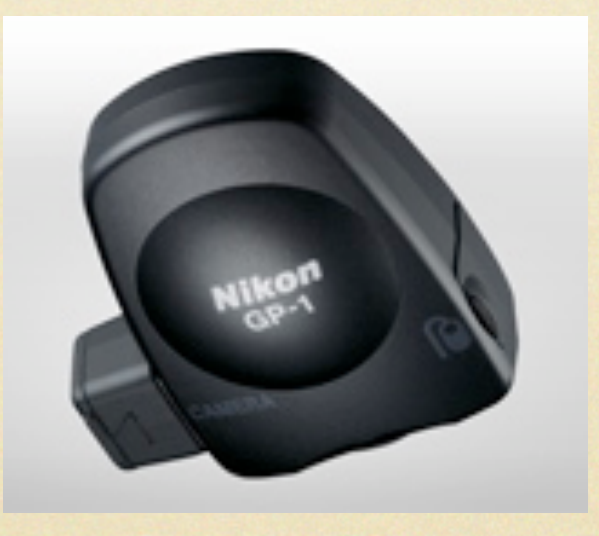

#### No GPS available?

You can get lat/long data from several on-line sources, however the designated location will be the geometric centre of the place, or the centre of the downtown area, and may not be 'exactly' where the event took place.

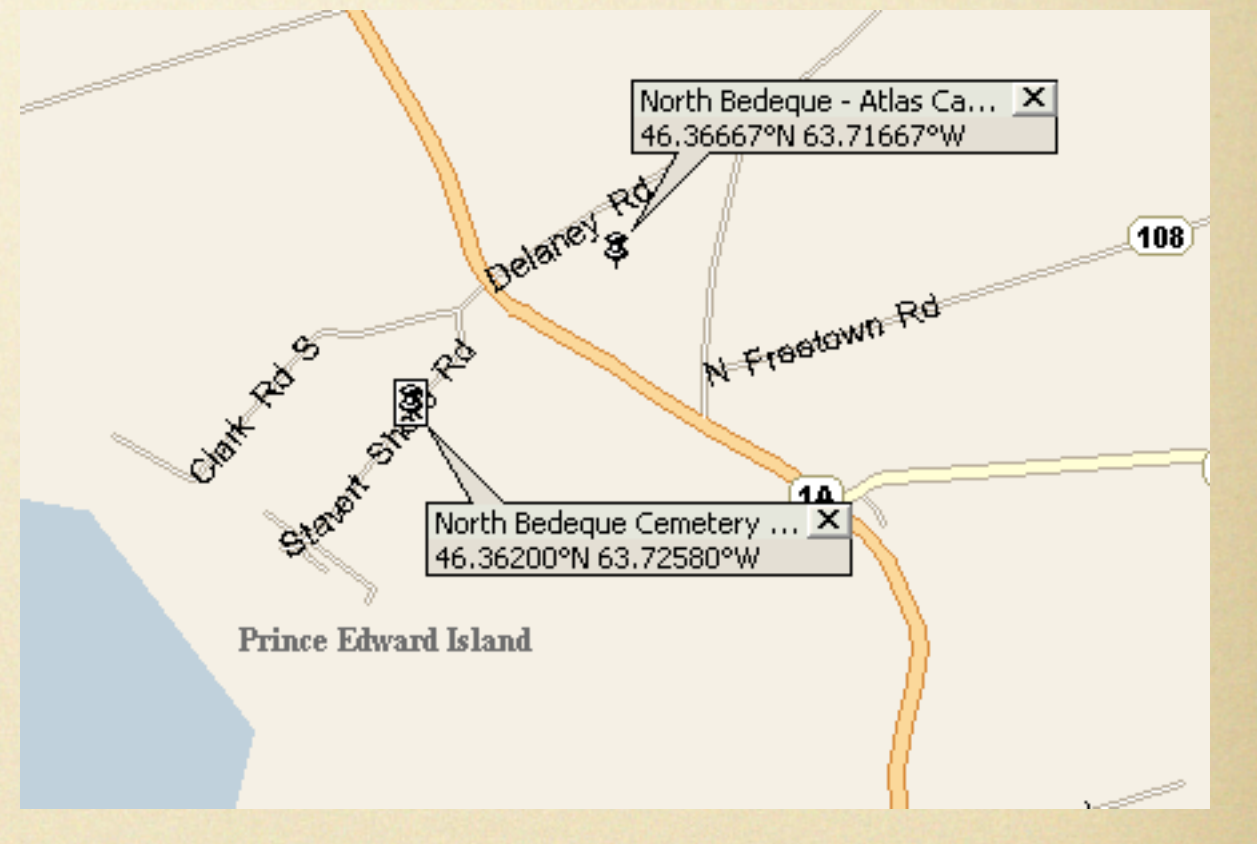

A burial location would not be accurate if using an on-line location search.

A Google search for Fredericton pinpoints the downtown core, likely not representative of an event location.

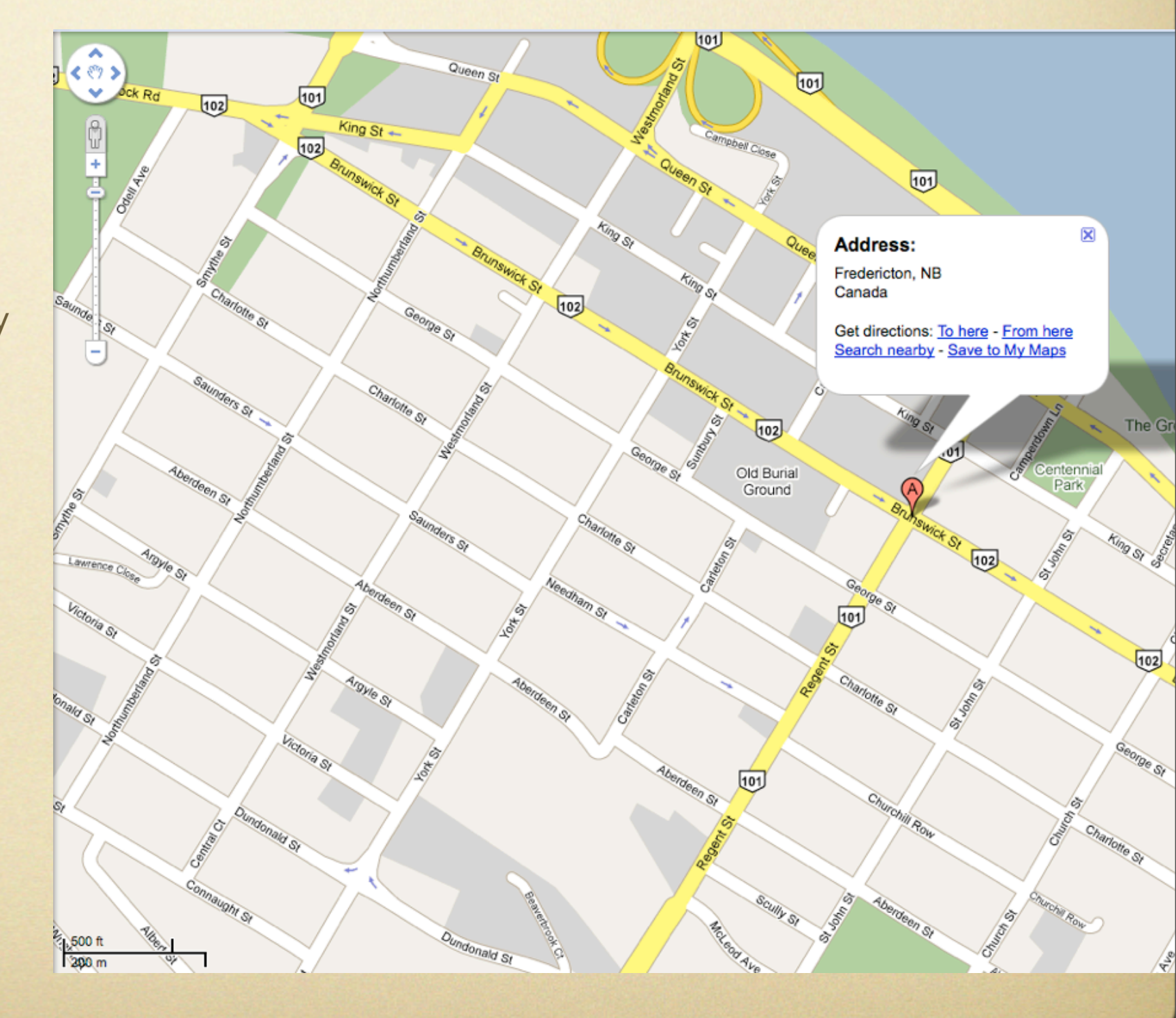

If I enter the actual address where my family lived when I was born, it is displayed a few blocks away, and is the known location. This same map is produced from within TMG from the Tag Entry screen.

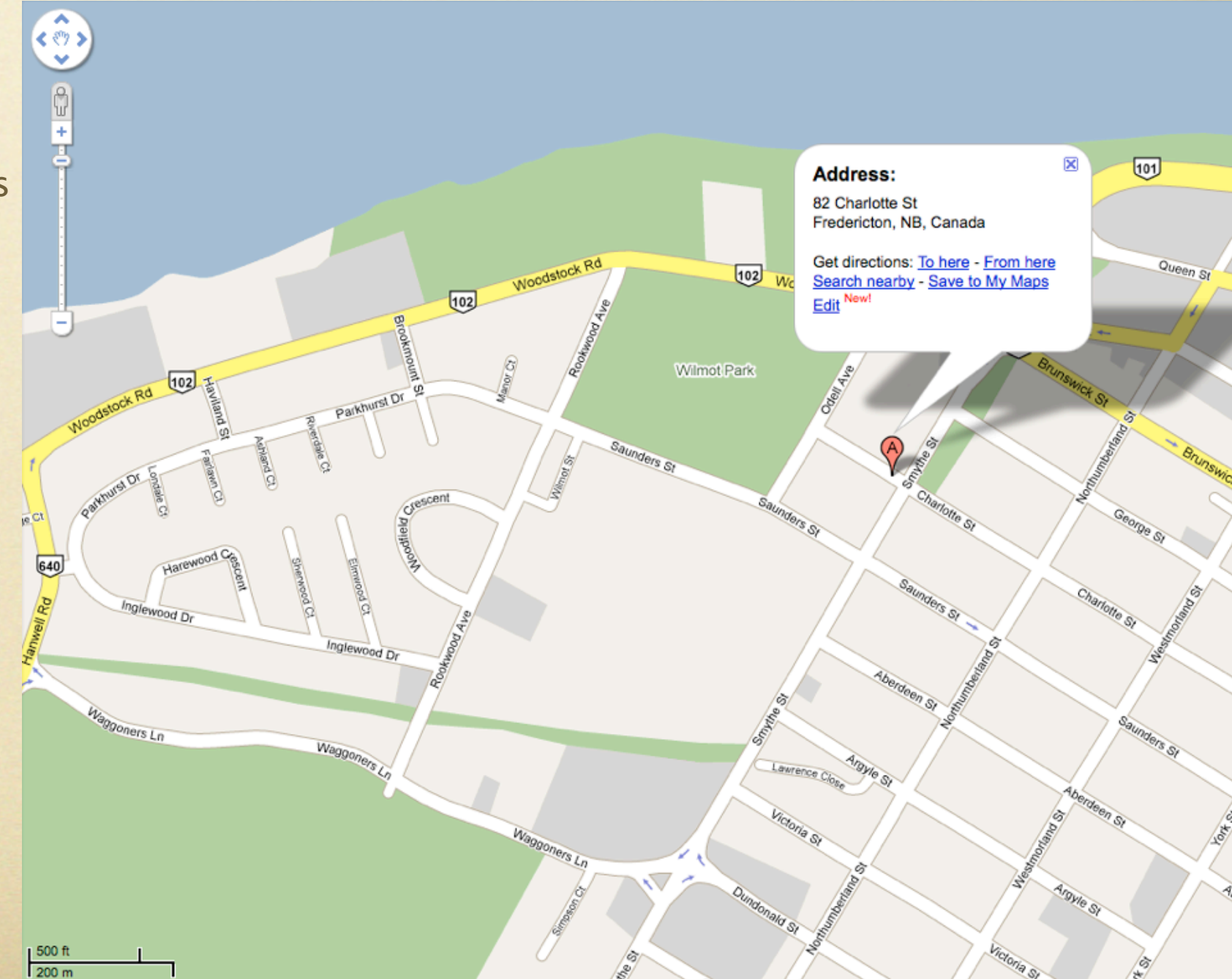

| *                                      | Natural Resour<br>Canada | ces Ressources<br>Canada    | naturelles                                       |                  | Canada                                                                                                    |
|----------------------------------------|--------------------------|-----------------------------|--------------------------------------------------|------------------|----------------------------------------------------------------------------------------------------|
|                                        | Français                 | Contact Us                  | Help                                             | Search           | Canada Site                                                                                                    |
|                                        | Home                     | Site Map                    | About Us                                         | Partners         | NRCan Site                                                                                                    |
| The<br>Atlas                           | Discover                 | Canada                      | etionel Ma                                       | aps and Fact     | is the second second se |
| Since                                  | Discover Canad           | la through National         | Maps and Facts                                   |                  | /                                                                                                    |
| Evalute Out Mana                       | Home » Searc             | h                           |                                                  |                  |                                                                                                    |
| Explore Our Maps                       | - ·                      |                             |                                                  |                  |                                                                                                    |
| nvironment                             | Search                   | Results                     |                                                  |                  |                                                                                                    |
| eople & Society                        |                          |                             |                                                  |                  |                                                                                                    |
| conomy                                 | 1 item(s)                | found for th                | is search                                        |                  |                                                                                                    |
| listory                                |                          |                             |                                                  |                  |                                                                                                    |
| Liimate Change                         |                          | la a di ƙawa aya ayata da a |                                                  |                  | and Secret High                                                                                                    |
| reshwater                              | You searc                | nea tor: north be           | eaeque                                           |                  | ceu search (Help                                                                                                    |
| Peterence Mens                         |                          |                             |                                                  |                  |                                                                                                    |
| Aen Archives                           | 1 Plac                   | ename(s)                    |                                                  |                  |                                                                                                    |
| iap Archives                           | Populated                | Places                      |                                                  |                  |                                                                                                    |
| earning Resources                      | 4 North Dov              | logue Drines Ed             | word Jolond                                      |                  |                                                                                                    |
| Learning Resources                     | Geor                     | ranhic or Adminis           | <u>waru isianu</u><br>strative Area: <b>Pr</b> i | ince             |                                                                                                    |
| Lesson Plans                           | Featu                    | re Type: Unincor            | porated Area                                     |                  |                                                                                                    |
| <ul> <li>Facts About Canada</li> </ul> | Latitu                   | ide and Longitud            | e <sup>.</sup> 46° 22' 0'' No                    | rth 63° 43' 0" W | lest                                                                                                    |
| <ul> <li>All Resources</li> </ul>      | Land                     |                             |                                                  |                  | 0.01                                                                                                    |
| Data & Services                        |                          |                             |                                                  |                  |                                                                                                    |
| • Wall Maps                            |                          |                             |                                                  |                  |                                                                                                    |
| ► Free Data                            |                          |                             |                                                  |                  |                                                                                                    |
| • Web Services                         |                          |                             |                                                  |                  |                                                                                                    |
|                                        |                          |                             |                                                  |                  |                                                                                                    |

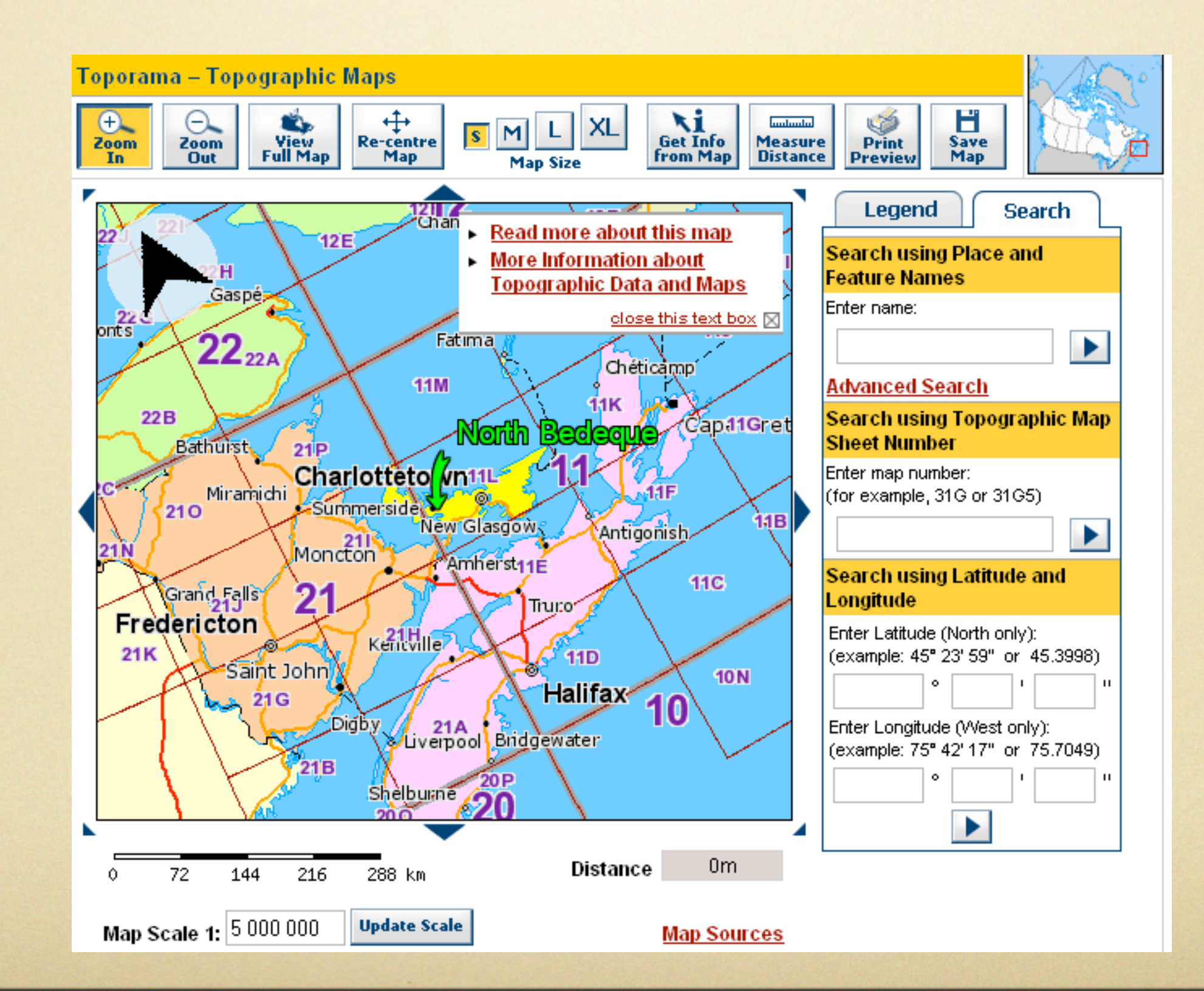

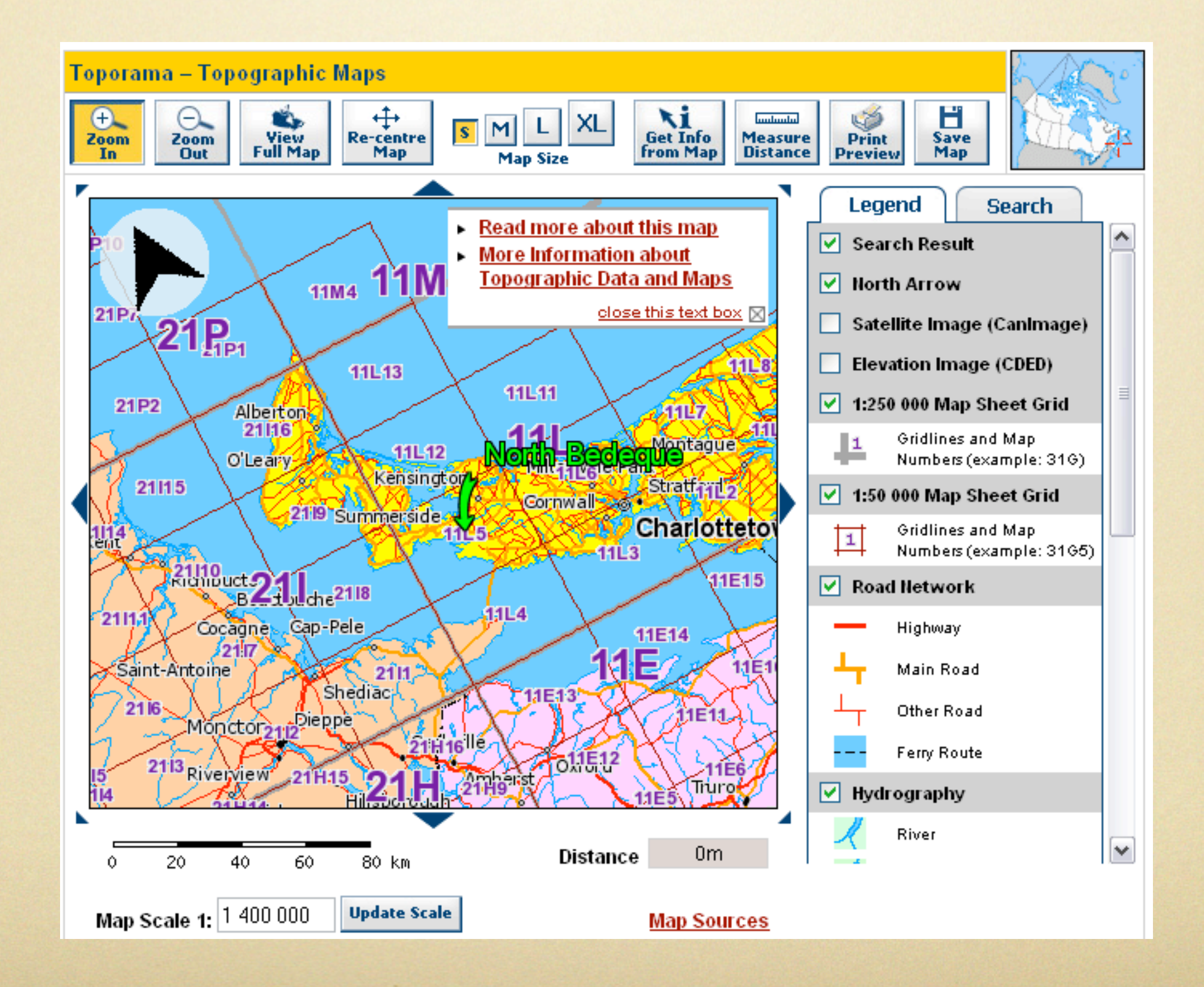

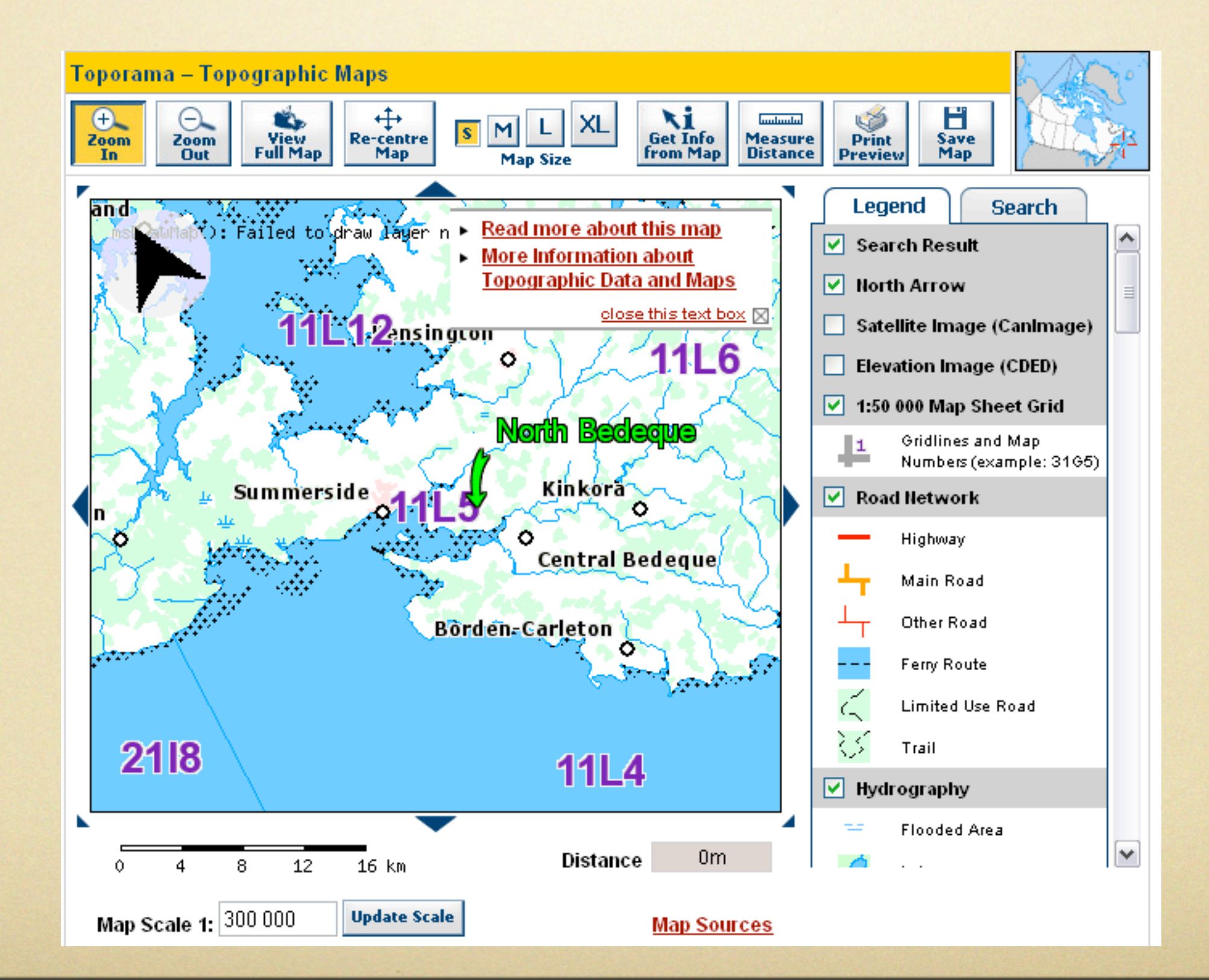

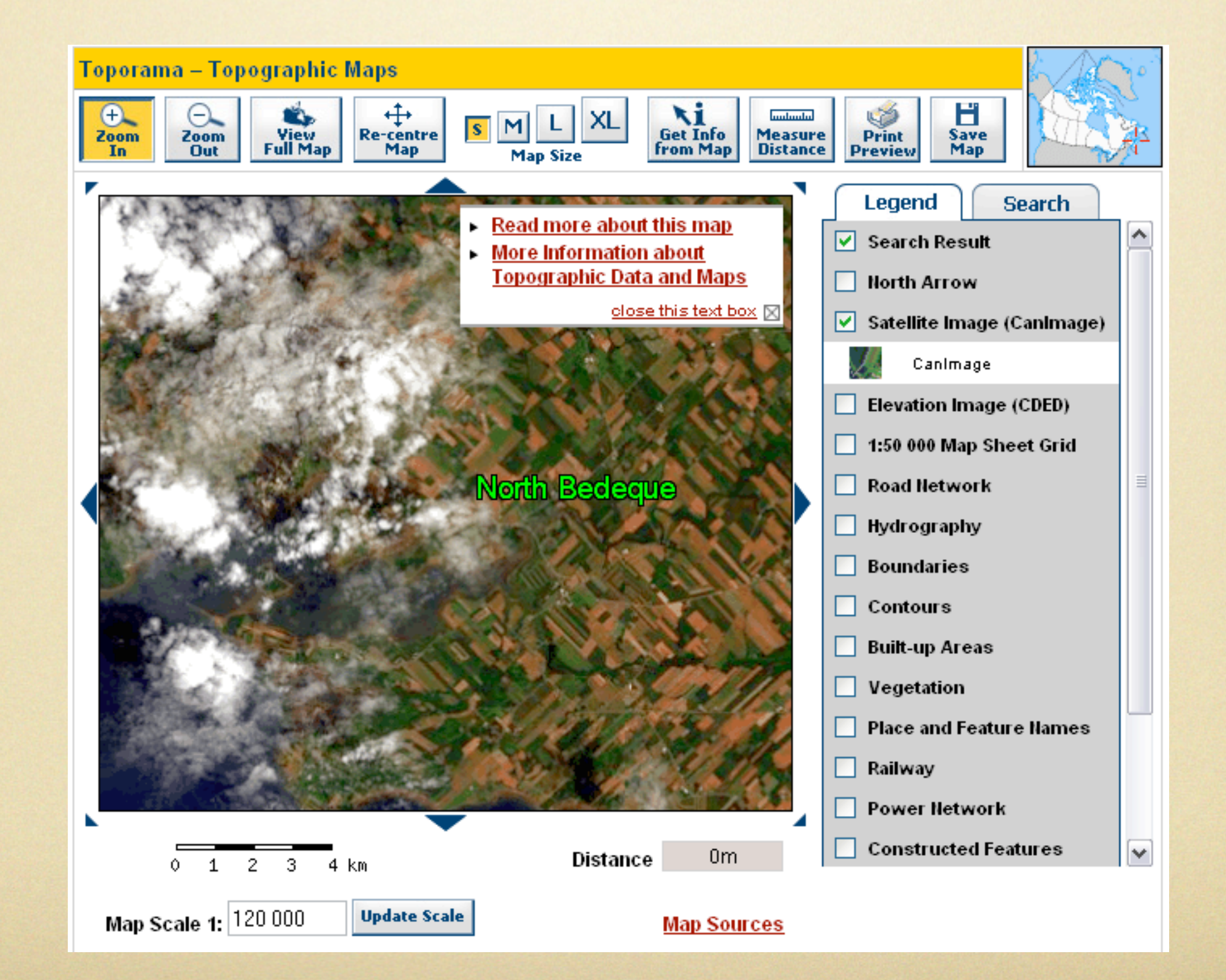

#### Entering Lat/Long Data

Suggestions from Wholly Genes (TMG Help file)

#### Latitude and Longitude

#### Latitude and Longitude

Place fields include LatLong for latitude and longitude. This field has the form DDMMSSNDDDMMSSE where: DD=Degrees latitude MM=Minutes SS=Seconds DDD=Degrees longitude All of the above must have the indicated number of digits with leading zeros if necessary. N=Latitude direction (N or S) E=Longitude direction (E or W)

For example: "361614N0823529W" is 36 degrees, 16 minutes, 14 seconds north latitude and 82 degrees, 35 minutes, 29 seconds west longitude. LatLong is the level 9 place field or [L9] when it is used in sentences.

Lookup: Data Entry: Places

Top Previous Next

- Suggestions from John Cardinal (from Second Site 2 Help file)
- You can enter decimal degree notation in TMG's LatLong field, but as of TMG Version 7.01, TMG will convert that format into its internal format. TMG's internal format is not as precise as the decimal degree notation, so some precision is lost during the conversion. For example, if you enter 42.346351,-71.097615, the converted coordinates will equate to 42.346111,-71.0975 (Map), a spot near the Red Sox dugout, not the pitcher's mound.
- For that reason, Second Site recognizes an alternate format for entering decimal degrees notation in TMG. Use a tilde ("~") in place of a comma to separate latitude from longitude, i.e, 42.346351~-71.097615 in place of 42.346351,-71.097615. TMG will not convert that format to its internal format, but Second Site will recognize the value as a pair of decimal degrees notation LatLong values.
- I have asked to Wholly Genes to consider officially supporting the tilde-based notation and they are considering it. As of TMG v7.03, you can enter the coordinates with tildes as described. TMG will warn you that the text is not a valid LatLong value, but you have the option of telling TMG to accept the data as-is.

| 🕮 Tag Entry                                                       |                       |                                 |         |               | _ 0       | X            |
|-------------------------------------------------------------------|-----------------------|---------------------------------|---------|---------------|-----------|--------------|
| Tag type 💡 Burial                                                 |                       |                                 |         |               | ◙╋╬₀ًً    |              |
| Principal 💉 344                                                   | 🙀 Robert Walker,      | (1811-1882)                     |         | Primary name  |           | ~            |
| Principal 🖌 0                                                     | <b>#</b>              |                                 |         | Primary name  |           | ~            |
| Date:                                                             | Place style U         | I.S. StandardPlace              |         |               |           |              |
|                                                                   | Addressee 🗙           |                                 | Country | 🗙 Canada      |           |              |
| Sort date:                                                        | Detail 🗙              | the North Bedeque Cemetery      | Postal  | ▼             |           |              |
| 07 Dec 1882                                                       | City 🚩                |                                 | Phone   | <b>~</b>      |           |              |
|                                                                   | County 🗠              | Prince County                   | LatLong | 🖌 462143N0634 | 333W      |              |
| Memo                                                              | State 🗙               | Prince Edward Island            |         |               |           |              |
| white marble ballast stone.                                       |                       | 🕂 🗕 ঝ No more witnesses         | Enter   | lat/long dat  | ta        |              |
| ROBERT WALKER / In / mer                                          | mory of {<br>4, 1882, |                                 |         |               |           |              |
| / AEt. 73. / A native of Annan<br>Dumfries shire Scotland / May   | we so                 |                                 |         |               |           |              |
| rest when life is o'er, / May we<br>when death is nigh, / And mee | e so hope             | ငှာ ြို့ကြေးကြေးကြား 1 citation |         |               | 1 2 D P M |              |
| hearts ne'er ache nor loved or                                    | nes die".             | 2802 Cemetery Marker Robert V   | Walker  |               | 3 333     | ^            |
| [:CR:] Stonecutter signature:                                     | "Cairns & 🔽 🤝         |                                 |         |               |           | $\mathbf{v}$ |
| Sentence                                                          |                       |                                 |         |               |           |              |
|                                                                   |                       |                                 | ок      | Cancel        | Help      |              |

| 🕮 Tag Entry                                                   |                              |                               |         |              |                      | × |
|---------------------------------------------------------------|------------------------------|-------------------------------|---------|--------------|----------------------|---|
| Tag type 💡 Burial                                             |                              |                               |         | <b>16</b>    | ) <del>* 1.</del> 20 | 1 |
| Principal 💽 344                                               | 🙀 Robert Walker, (1811-1882) |                               |         | Primary name |                      | ~ |
| Principal 🖌 0                                                 | <b>M</b>                     |                               |         | Primary name | •                    | • |
| Date:                                                         | Place style l                | J.S. StandardPlace            |         |              |                      |   |
|                                                               | Addressee 🗸                  |                               | Country | 🗙 Canada     |                      |   |
| Sort date:                                                    | Detail 🗸                     | the North Bedeque Cemetery    | Postal  | <b>~</b>     |                      |   |
| 07 Dec 1882                                                   | City 🗸                       |                               | Phone   | ✓            |                      |   |
|                                                               | County 🗸                     | Prince County                 | LatLong | 462143N0634  | 333W                 |   |
| Memo                                                          | State 🗸                      | Prince Edward Island          |         |              |                      | ٦ |
| white marble ballast stone.<br>Inscription:"FATHER / In / me  | mory of / 🦳                  | 🔁 🗕 🙀 No more witnesses       | Enter   | lat/long dat | ta                   | I |
| ROBERT WALKER / Died Dec.                                     | 4, 1882,                     |                               |         |              |                      | 1 |
| Dumfries shire Scotland / May                                 | we so                        |                               |         |              | ~                    | - |
| when death is nigh, / May we<br>when death is nigh, / And mea | e so hope =<br>et with       | Contraction 1 citation        |         |              | 12 D P M             |   |
| hearts ne'er ache nor loved o                                 | nes die".                    | 2802 Cemetery Marker Robert V | Walker  |              | 3 333 🔨              |   |
| [:CR:] Stonecutter signature:                                 | "Cairns & 🔽 🔽                |                               |         |              | ~                    |   |
| Sentence                                                      |                              |                               |         |              |                      |   |
|                                                               |                              |                               | ок      | Cancel       | Help                 |   |
|                                                               |                              |                               |         |              |                      |   |

### Place Mapping, Mapquest

| website                              | 1.1.1                        |                |                     |                     |
|--------------------------------------|------------------------------|----------------|---------------------|---------------------|
| * Mapquest usin:<br>* Manquest usin: | g Lat/Long<br>a place fields |                |                     |                     |
| * Maporama usir                      | ig place fields              |                |                     |                     |
| * Google Maps b                      | y place name                 |                |                     |                     |
| ' Google Maps b                      | y Lat/Long                   |                |                     |                     |
|                                      | ,                            |                |                     |                     |
|                                      |                              |                |                     |                     |
|                                      |                              |                |                     |                     |
| MAPQUE                               | ST. 8                        | nd a map on Ma | pquest using the la | titude & longitude. |
|                                      |                              |                |                     |                     |
|                                      |                              |                |                     |                     |
|                                      |                              |                |                     |                     |
| ·h                                   |                              |                |                     | d                   |

### Place Mapping, MapQuest

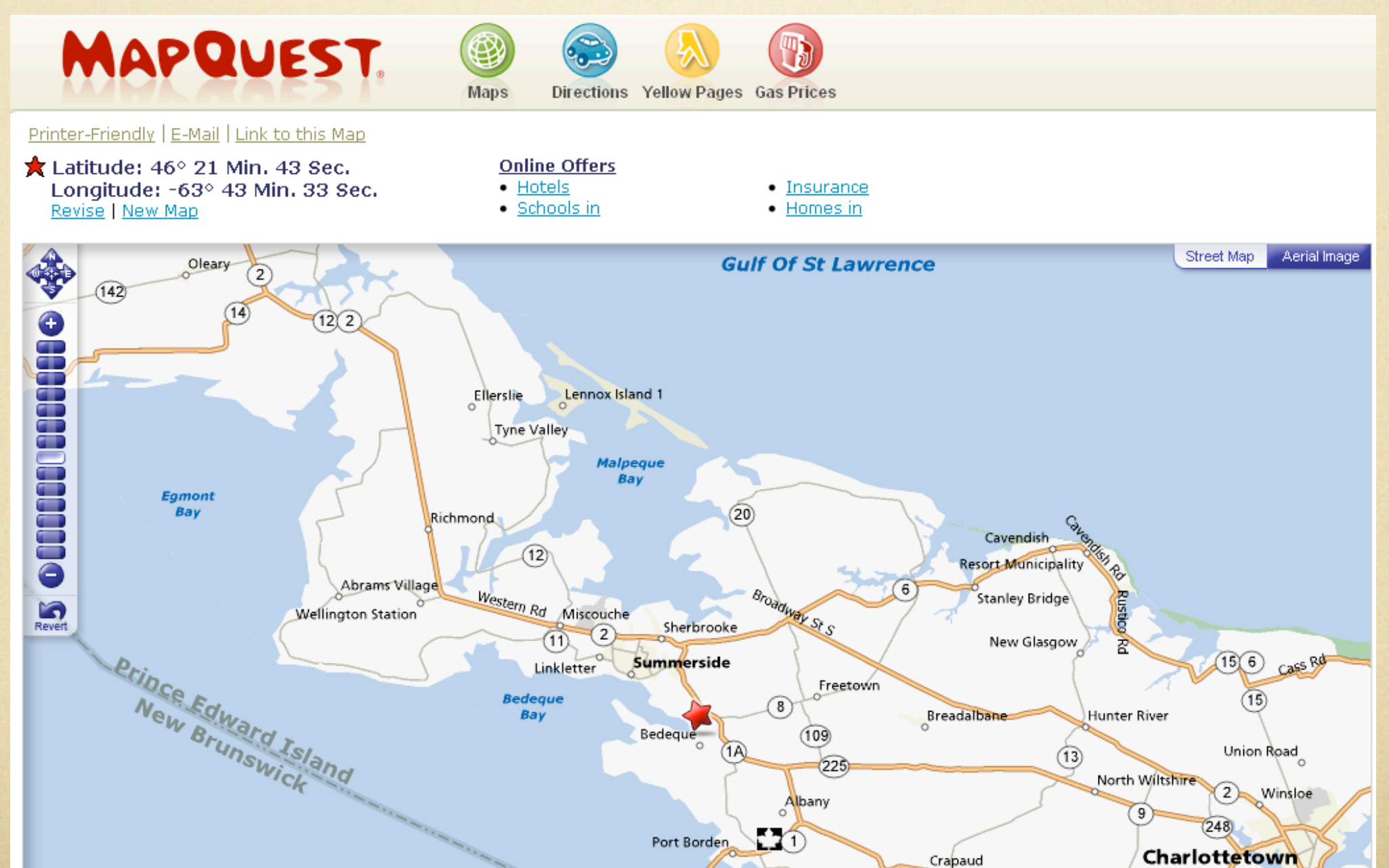

### Place Mapping, MapQuest

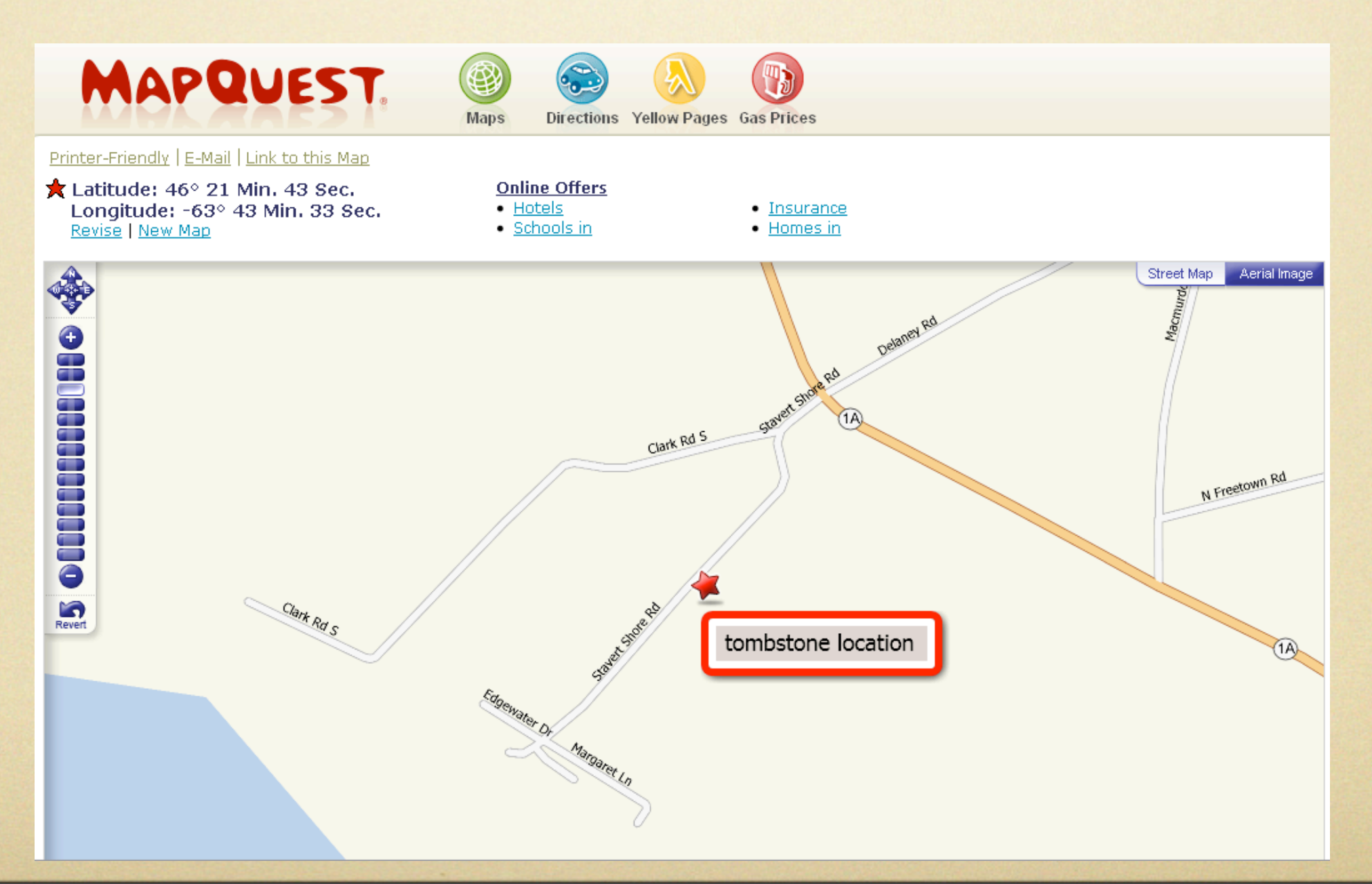

### Place Mapping, Google Maps

| 🖽 Place Mapping                                                                                                    |                                                           |                                                                                                   | _ 🗆 🗙                                            |  |  |  |  |
|----------------------------------------------------------------------------------------------------|-----------------------------------------------------------|---------------------------------------------------------------------------------------------------|--------------------------------------------------|--|--|--|--|
| Please select a web site :<br>(An asterisk denotes an automated s                                                                                          | earch)                                                    |                                                                                                   |                                                  |  |  |  |  |
| Web site                                                                                                    |                                                           |                                                                                                   |                                                  |  |  |  |  |
| * Mapquest using Lat/Long                                                                                                    | * Mapquest using Lat/Long                                 |                                                                                                   |                                                  |  |  |  |  |
| * Mapquest using place fields                                                                                                    |                                                           |                                                                                                   |                                                  |  |  |  |  |
| * Maporama using place fields                                                                                                    |                                                           |                                                                                                   |                                                  |  |  |  |  |
| * Google Maps by place name                                                                                                    |                                                           |                                                                                                   |                                                  |  |  |  |  |
| * Google Maps by Lat/Long                                                                                                    |                                                           |                                                                                                   |                                                  |  |  |  |  |
| * Windows Live Local Maps by Lat/Long                                                                                                    |                                                           |                                                                                                   |                                                  |  |  |  |  |
| Find a r                                                                                                    | nap with Go                                               | ogle Maps using latitu                                                                            | ude and longitude                                |  |  |  |  |
| The web sites and services listed about maintained by their respective owner of Wholly Genes, Inc. which therefore their content or behavior. Use this for | ove are pub<br>rs. They ar<br>re makes no<br>eature solel | licly accessible and ar<br>e not under the super<br>prepresentation or way<br>y at your own risk. | re operated and rvision or control arranty as to |  |  |  |  |
| Se                                                                                                    | ect                                                       | Cancel                                                                                            | Help                                             |  |  |  |  |

### Use Google Map to locate tombstone

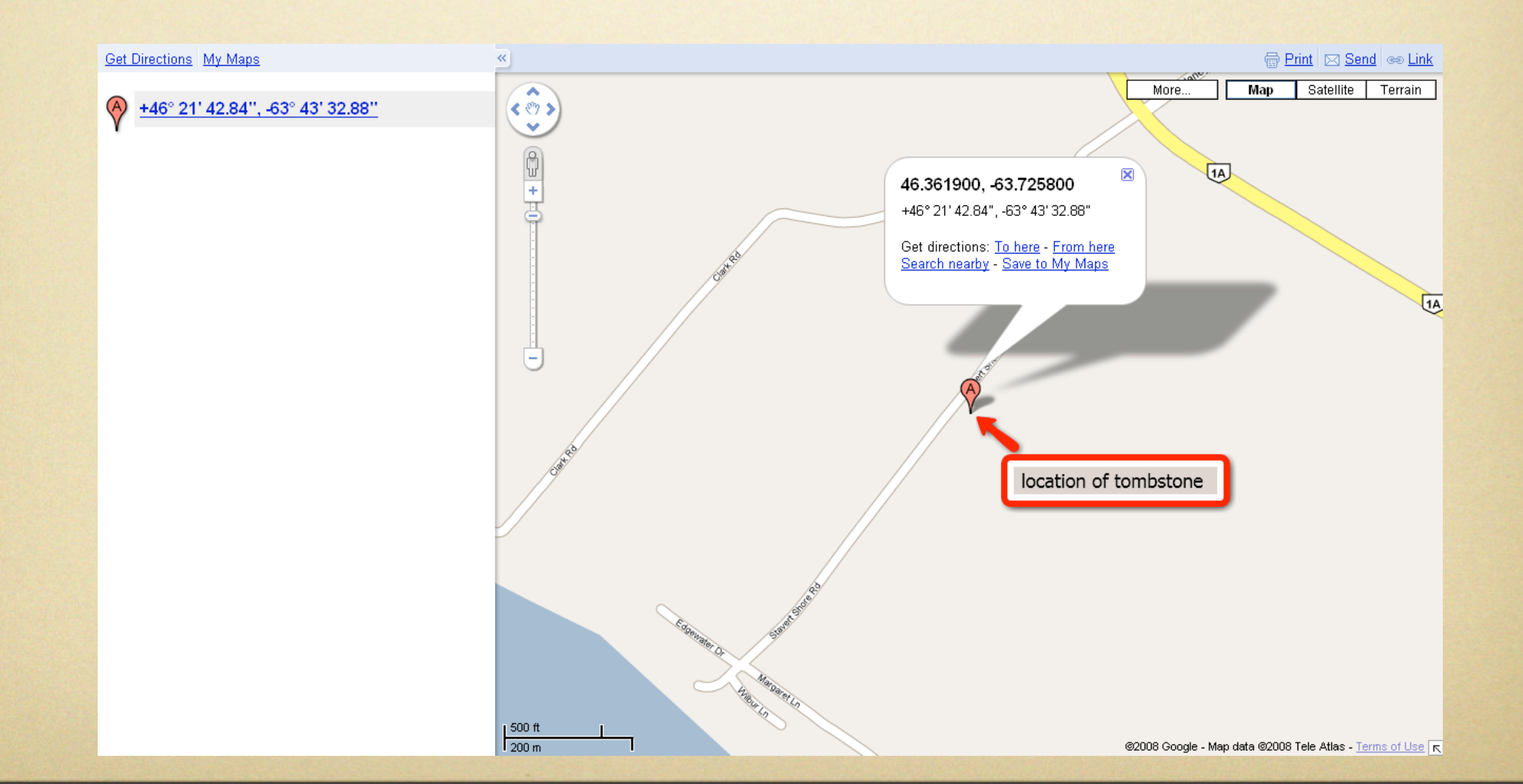

- You may need to convert your data, depending upon your gps. There is a free solution, called GeoCalc (for Windows OS only), available from
- http://www.geocomp.com.au/geocalc/index.html

- Whether you are using the mapping features of TMG or Second Site, you must have an Internet connection.
- The following is a simplified, but working, set of instructions for setting up mapping in Second Site. Use these instructions along with Second Site's Help file.

Once your Second Site sdf file is loaded, highlight Pages > User Items. It is within the User Items window that you will enter the map items.

| Edit SubPage                                                               |
|----------------------------------------------------------------------------|
| Link                                                                       |
| Title: Event Locations                                                     |
| <u>F</u> ilename: ui37                                                     |
| Menu: MenuBar                                                              |
| Button Image: none                                                         |
| ✓ Enabled                                                                  |
| PageSet: List Pages                                                        |
| - Page Options                                                             |
| Description<br>Head Tags<br>Main Content<br>Extra SideBar<br>Extra Content |
| <u>O</u> K Cancel                                                          |

From the top menu bar, select Add, then SubPage. This window will have a blank for the Title. You must enter something here, such as Maps or Event Locations, or any title you wish.

| Edit Map                                                                                                    |                               |
|----------------------------------------------------------------------------------------------------|-------------------------------|
| Map Properties                                                                                                    | Item List                     |
| Title: Births                                                                                                    | Position: Left                |
| Caption: Click the left mouse button and hold to scroll the map to different locations. Use the vertical scroll bar on the left to | Map Events<br>Births          |
| ✓ Enabled                                                                                                    |                               |
| Width: 640 Height: 480                                                                                                    |                               |
| Map Alignment Right                                                                                                    |                               |
| Clear. None                                                                                                    |                               |
| Mapping Service: Google                                                                                                    |                               |
| Map <u>S</u> tyle: Road                                                                                                    |                               |
| Center Point: 37.160317,-95.625                                                                                                    | Add Edit Delete               |
| Zoom Level:                                                                                                    | Place Eormat: Use Place Style |
| Preview and Edit                                                                                                    | <u>O</u> K Cancel             |

Highlight Event Locations (or whatever title entry you created). From the top menu bar, select Add > SubPage Item > Map. Enter a title, such as Births. You may enter a Caption (option), which will appear in the bottom the map window. Select Left position for the Item List. Select Right for Map Alignment. Leave all other tabs with the defaults. Later on you may wish to change the Center Point for a region of your choice, as well as the default Zoom Level. Without making any changes, the default will show North America.

Finally, below the Map Events window select Add. Enter a Title, such as Births to match the previous window. From the list of Event Types, select Birth. For now, leave everything else. Select OK in the Edit Map window.

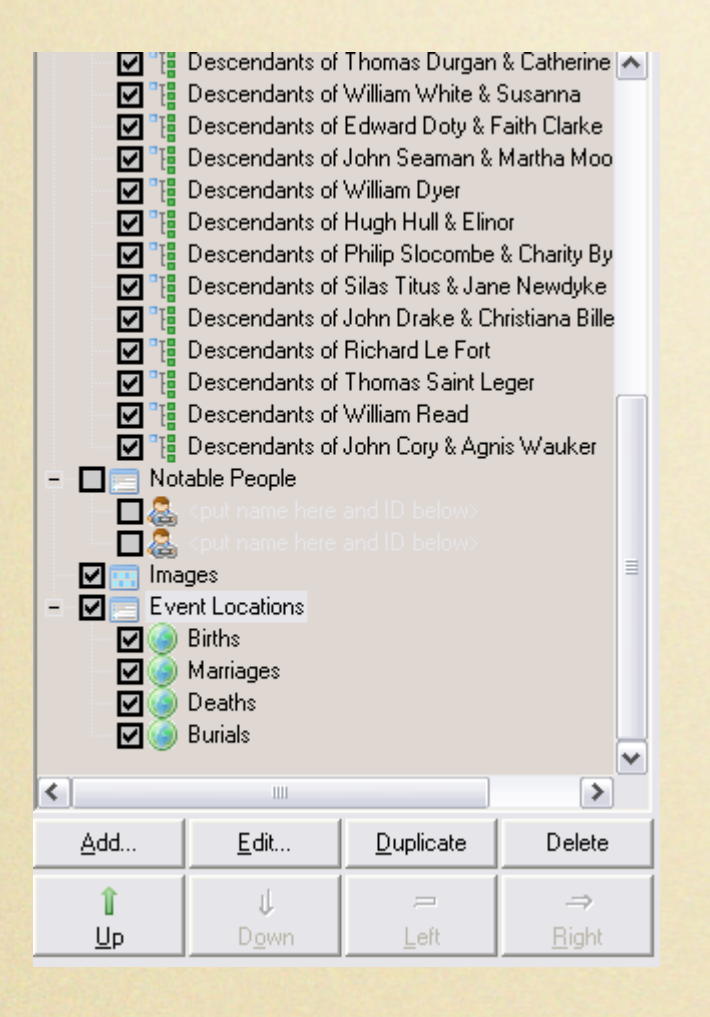

Repeat the above steps for any other events, such as Marriages, Deaths, Burials.

| Google Maps Key                                                                        |
|----------------------------------------------------------------------------------------|
| ABQIAAAA_JEI_3m1rVG0YEWj9_0PmhR60mCv9Rx0MUJCkz-mzUfgYVFMshTlgYmXeD7-BzXtMBRhJM2SzFF7BQ |
| Yahoo! Maps Key                                                                        |
|                                                                                        |
| MapQuest Key                                                                           |
|                                                                                        |

You must enter a Google Maps Key, Yahoo! Maps Key and/or a MapQuest Key. Use the link from the Second Site Help file. For Google the link is <u>www.maps.google.com</u>. The service is free. Once you have registered copy and paste the API key into the Google Maps Key window of Second Site. Do the same for Yahoo! and MapQuest if you wish.

The above simple steps will give you a starting point for mapping with The Master Genealogist or Second Site.